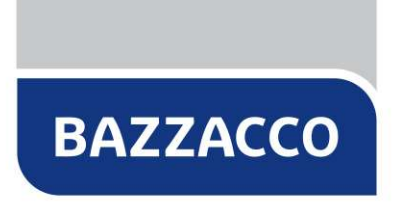

Software House & Advertising

## Nuovi ordini da Lybro 2018 a Centro Libri Srl

A seguito della comunicazione di Centro Libri Srl, relativa alla trasmissione dati tra Lybro e il loro portale, che continua a risultare approssimativa e incompleta, si rilascia una versione aggiornata (1.0.38.23) compatibile con i nuovi ordini (tipo WebService versione 2.1). Teniamo comunque a precisare, che la PRECEDENTE procedura di invio ordini da parte di Lybro verso Centro Libri Srl era invariata dal 2005.

Prima di procedere con l'installazione dell'aggiornamento, **eseguire una copia di sicurezza** dei dati e/o di tutta la cartella dove è installato il programma Lybro. **Chiudere tutte le eventuali postazioni di rete dove è installato il programma**.

## Come eseguire una copia dei dati con Backup

- 1. Avviare Lybro e dal menu Servizi, selezionare la voce Backup.
- 2. Nella finestra Backup, selezionare la destinazione del backup premendo il pulsante Sfoglia.
- 3. Premere il pulsante Avvia backup.
- 4. Seguire le indicazioni visualizzate a video.

## Come eseguire l'aggiornamento del programma

- 1. Avviare Lybro e dal menu Servizi, selezionare Webupdate.
- 2. Seguire le indicazioni visualizzate a video e se richiesto riavviare il computer.
- 3. Ripetere questa procedura su tutti i computer della rete dove è installato Lybro.

**IMPORTANTE**. Per i clienti che utilizzano Lybro su server remoti Bazzacco, non è necessario eseguire le procedure di salvataggio dati e di aggiornamento, in quanto, sia il backup che l'aggiornamento vengono fatti in automatico.

## Nuova procedura per l'invio degli ordini a Centro Libri Srl

La procedura di invio dell'ordine rimane pressoché invariata, salvo la necessità di disporre della **password WEBSERVICE** che dovrà essere **rilasciata da Centro Libri Srl**.

**IMPORTANTE**. Senza tale password NON sarà possibile inviare ordini di nessun tipo.

Per inviare l'ordine procedere nel modo seguente:

1. Visualizzare l'ordine di Centro Libri Srl dal menu Libreria, Distributori.

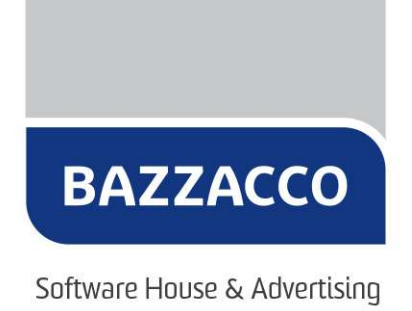

2. Una volta visualizzato l'ordine, premere il pulsante **CENTRO LIBRI**, oppure premere il tasto destro del mouse, selezionare il menu **Esporta** e successivamente **Centro Libri Srl**.

3. Dalla finestra di dialogo visualizzata, impostare i campi relativi a: **Codice cliente**, **Codice destinatario** e **Password WebService**.

| Ordine Centro Libri Srl - WebService                                                                                                    | $\times$ |
|----------------------------------------------------------------------------------------------------|----------|
| Centro Libri Brescia Srl Trasferimento dati Storico                                                                                             |          |
| Inserire le informazioni relative all'ordine elettronico di Centro Libri Srl (Web Services Partner 2.1).                                        |          |
| Codice cliente:                                                                                                    |          |
| Password WebService:                                                                                                    |          |
| La password WebService deve essere richiesta a Centro Libri<br>Srl. Senza questa password non è possibile inviare l'ordine. <u>Progressivo:</u> |          |
| Parziale                                                                                                    |          |
| Dal:         01/01/2018 ∨           Al:         01/01/2018 ∨                                                                                    |          |
| 🐺 <u>C</u> ontrollo disponibilità                                                                                                    | 1        |
| Invia ordine Annul                                                                                                    | a        |

3. Premere il pulsante **Invia ordine** per inviare l'ordine nel nuovo formato.

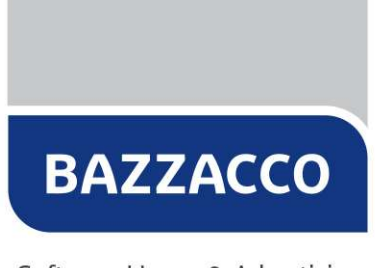

Software House & Advertising

4. Verrà visualizzata una finestra di dialogo di conferma:

| Distributori - 2018 |                                                                                                    |
|---------------------|----------------------------------------------------------------------------------------------------|
| 0                   | Ordine Centro Libri Srl - WebService                                                                                                    |
|                     | Confermate l'invio dell'ordine n° 1?<br>Totale copie: 66.                                                                                                    |
|                     | Inviare l'ordine a Centro Libri Srl                                                                                                    |
|                     | <ul> <li>Controllare la disponibilità dei titoli in ordine (NON<br/>invia l'ordine)</li> </ul>                                                                           |
|                     | Sì No                                                                                                    |
| 1 II<br>in<br>tit   | controllo della disponibilità dovrebbe essere fatto prima di<br>viare qualsiasi ordine per visualizzare in anteprima eventuali<br>soli scartati dal sistema informatico. |

5. Premere il pulsante Sì per confermare.

**NOTA**. E' possibile, selezionando l'opzione **Controllare la disponibilità dei titoli in ordine (NON invia l'ordine)** effettuare in **ANTEPRIMA** il controllo di eventuali titoli che potrebbero essere scartati per alcuni dei seguenti motivi: *EAN inesistente, Esaurito/non disponibile, Fuori commercio esiste altra edizione,* ecc.

6. Una volta inviato correttamente l'ordine, verrà visualizzata la finestra di dialogo di **conferma della prenotazione** in **Lybro** dei titoli ordinati a Centro Libri Srl. Confermare premendo il pulsante **S**ì.

**NOTA**. Nel caso di anomalie nell'invio dell'ordine, un messaggio di avvertimento visualizzerà l'eventuale numero di copie scartate. Successivamente sarà possibile visualizzare e/o modificare l'elenco dei titoli non accettati del sistema informatico di Centro Libri Srl.

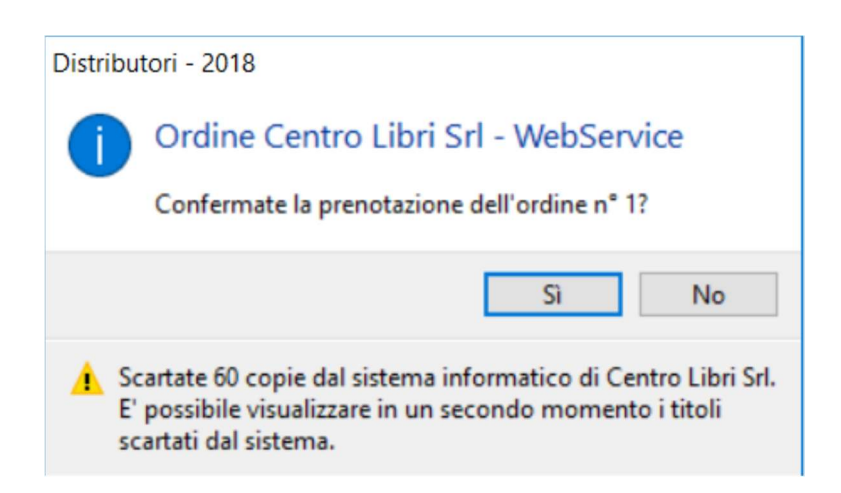

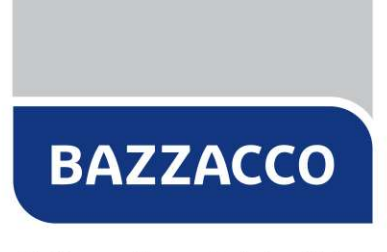

Software House & Advertising

**IMPORTANTE**. Ai clienti privi dell'aggiornamento di Lybro 2018 non sarà più garantito e supportato dalla nostra assistenza tecnica, l'invio degli ordini nella vecchia modalità.

San Martino di Lupari, 18/09/2018.

Il team di supporto tecnico Bazzacco srl.

Fine del documento